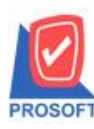

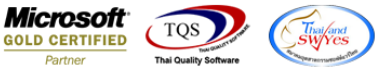

# ระบบ Cheque and Bank

รายงานเช็คจ่ายแยกตามสถานะ สามารถ Design เพิ่ม Column เลขที่เอกสารหน้าจอจ่ายชำระ ที่อ้างอิงเอกสาร pre-payment ที่มีการทำ Prepay CQ ไปทำรายการจ่าย

1.เข้าที่ระบบ Cheque and Bank > CQ Analysis Report > เช็คจ่ายแยกตามสถานะ

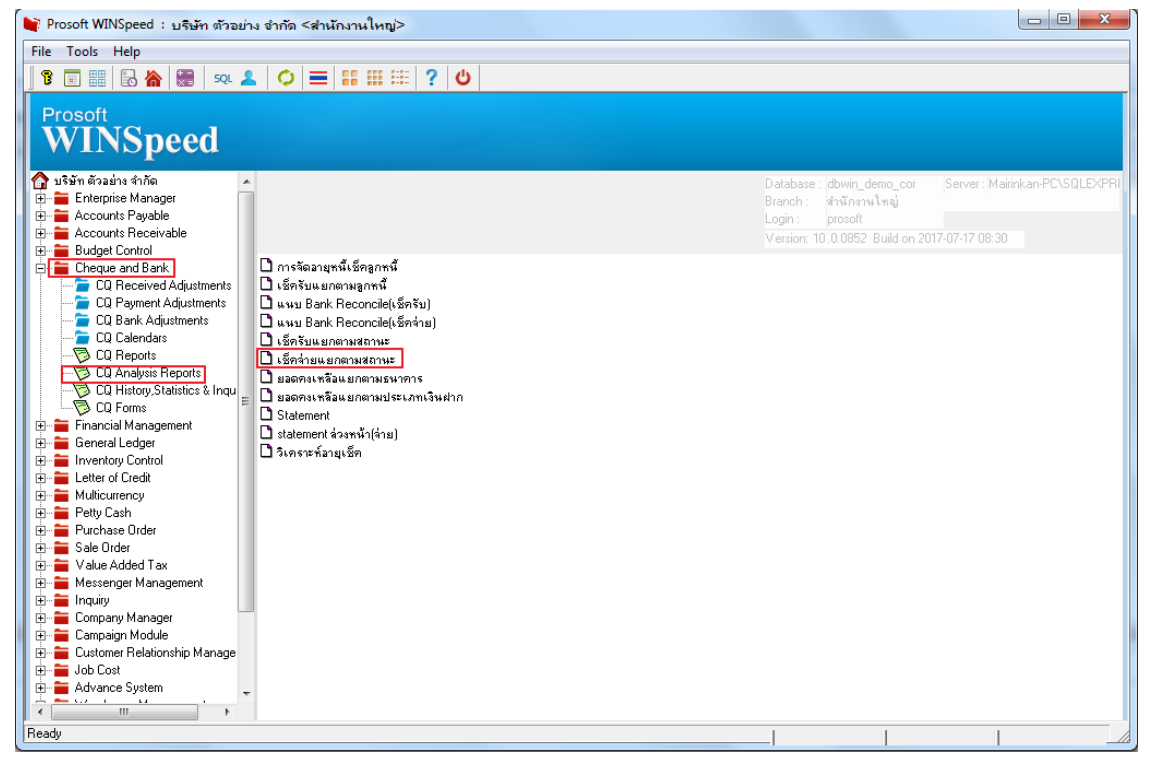

### 2.เลือก Range ที่ต้องการดูรายงาน

| 🗟 - [รายงานเช็กอ่ายแยกตามสถานะ]                                                                                                    |                                        |
|----------------------------------------------------------------------------------------------------|----------------------------------------|
| ■ Report Tool View Window Help           ■ ②         ● ▼         ■ ③         ■ ②         ● ◆         ●         ■         ■         □         □         ○         ●         ●         ■         □         □         ○         ●         ◆         ●         ■         □         □         ○         ●         ◆         ●         ■         □         □         ○         ●         ◆         ●         ■         □         □         ○         ●         ◆         ●         ■         □         □         ○         ●         ◆         ●         ■         □         □         □         □         □         □         □         □         □         □         □         □         □         □         □         □         □         □         □         □         □         □         □         □         □         □         □         □         □         □         □         □         □         □         □         □         □         □         □         □         □         □         □         □         □         □         □         □         □         □         □         □         □ <th□< th=""></th□<> | - 5 ×<br>★ Resize: 100% ▼ Zoom: 100% ▼ |
| มริษัท ด้วอย่าง จั<br>รายงานเร็กจ่ายแยกตามสถานะ           ทินท์ถินที่: 17 กรกฎาคม 2560 เวลาะ<br>ราชัสบุลเงินฝาก<br>ราชัสบุลเงินฝาก<br>รับาลารแลงที่เร็ก           ชิ้อบัญชี<br>มากรับที่<br>มากรับที่ 17/07/2560 11 ถึง<br>การับที่ 17/07/2560 11 ถึง<br>การับที่บนเร็ก           การับที่บนเร็ก           การับที่บนเร็ก           จากรับที่บนเร็ก           จากรับที่บนเร็ก           จากรับที่บนเร็ก           จากรับที่บนเร็ก           จากรับที่บนเร็ก           จากรับที่บนเร็ก           จากรับที่บนเร็ก           จากรัชสมุดเงินฝาก           จากรัชสมุดเงินฝาก           จากรัชสมุดเงินฝาก           จากรัชสมุดเงินฝาก           จากรัชสมุดเงินปาก           จากรัชสมุดเงินปาก           จากรัชสมุดเงินปาก                                                                                                    | ากัก<br>มหลามห<br>                     |
| Ready                                                                                                    |                                        |

1

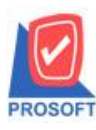

# บริษัท โปรซอฟท์ คอมเทค จำกัด

้ 2571/1ซอฟท์แวร์รีสอร์ท ถนนรามคำแหงแขวงหัวหมากเขตบางกะปิกรุงเทพฯ 10240 โทรศัพท์: 0-2739-5900 (อัตโนมัติ) โทรสาร: 0-2739-5910, 0-2739-5940 http://www.prosoft.co.th

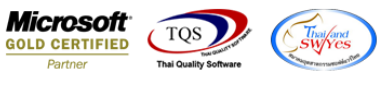

#### 3.เลือก Icon Design

| - [รายงานเช็คอ่ายเ      | เยกตามสถ               | านะ - เช็คอ่าย | มทั้งหมด]      |                     |                                             |                   | X  |
|-------------------------|------------------------|----------------|----------------|---------------------|---------------------------------------------|-------------------|----|
| Report Tool Vi          | iew Wind               | ow Help        |                |                     |                                             | _ 8               | >  |
| 💐 🍙 🍰 🗞 🔻               | 🛛 🔛                    | 🐴 🔀 📕          | . 📰 🗊 📟        | \$ lt> + + +        | 🛚 🖻 🚍 🔲 🗖 🗙 Resize:                         | 100% 💌 Zoom: 100% | ;  |
|                         |                        |                |                |                     |                                             |                   |    |
|                         |                        |                |                |                     | มริษัท ตัวอย่าง งำอัด                       |                   |    |
|                         |                        |                |                | รายงานเรื่          | โคล่ายแยกตามสถานะ - เช็คล่ายทั้งหมด         | 1                 |    |
|                         |                        |                |                | <b>ณ วันท</b> ี่ 17 | /07/2560 จากวับที่ 01/01/2560 ถึง 31/12/256 | 50                |    |
|                         |                        |                |                |                     |                                             |                   |    |
| พิมพ์วันที่: 17 กรกฎาคม | 12560 <b>เวลา</b> : 09 | :27            |                |                     |                                             |                   |    |
| รหัสสมุดเงินฝาก         | ชื่อบัญชี              |                |                | ชื่อธนาการ          | ชื่อสาขา                                    |                   | 12 |
| ธนาคาร/เลขที่เช็ค       |                        | วันที่บนเช็ค   | เลขที่เอกสาร   | ชื่อเจ้าหนึ่        |                                             | เช็คในมือ         |    |
| 01                      | บริษัท ตัว             | เอย่าง จำกัด   |                | <u> </u>            | รามสำแหง                                    |                   | 1  |
| BAY/1234567890          |                        | 13/03/2560     | JV600313-001   |                     |                                             | 100.00            |    |
| BAY/1234567892          |                        | 08/06/2560     | PV6006-00005   | คุณ อ้อม ตาใจ       |                                             | 1,070.00          |    |
| BAY/1236549852          |                        | 13/07/2560     | APPP6007-00001 | คุณ อ้อม ตาใจ       |                                             | 1,070.00          |    |
| รวม                     | 3                      | รายการ         |                |                     | รวมเงิน                                     | 2,240.00          |    |
| 02                      | บริษัท ด้ว             | เอย่าง จำกัด   |                | ธนาลารไทยพาณิชย์    | บางกะปี                                     |                   | 1  |
| SCB/1234567891          |                        | 07/06/2560     | PV6006-00001   | คุณ อ้อม ตาใจ       |                                             | 1,070.00          |    |
| SCB/1234569872          |                        | 07/06/2560     | PV6006-00002   | คุณ อ้อม คาใจ       |                                             | 21,400.00         |    |
| SCB/1236549821          |                        | 07/06/2560     | PV6006-00003   | คุณ อ้อม ตาใจ       |                                             | 2,568.00          |    |
| รวม                     | 3                      | รายการ         |                |                     | รวมเงิน                                     | 25,038.00         |    |
| 09                      | AA                     |                |                | สนาการกรุงเทพ       | รามคำแหง                                    |                   | 1  |
| adu                     |                        |                |                |                     |                                             | D 1/1             |    |
| ady                     |                        |                |                |                     |                                             | Page: 1/1         |    |

#### 4.คลิกขวา Add > Column

| 💁 - [s   | 💁 - [รายงานเช็ดอ่ายแยกตามสถานะ - เช็ดอ่ายทั้งหมด]     |                        |              |                                           |           |               |           |                                 |           |           |           |                                               |
|----------|-------------------------------------------------------|------------------------|--------------|-------------------------------------------|-----------|---------------|-----------|---------------------------------|-----------|-----------|-----------|-----------------------------------------------|
| 🔳 Tal    | ble Exit                                              |                        |              |                                           |           |               |           |                                 |           |           |           | _ & ×                                         |
| 3-       | 🎟 🗛 🔨 🌿 🎕                                             | i 🛐 🔝                  | 0 🔯          | 법 많 및 뀨 🖽 표 🕀 📭 Resize: 100% 🗸 Zoom: 100% |           |               |           |                                 |           |           |           | om: 100% 🗨                                    |
| أسبلها   |                                                       |                        |              |                                           |           |               |           |                                 |           |           |           |                                               |
|          |                                                       |                        |              |                                           |           |               |           |                                 |           |           |           |                                               |
|          | ปริษัท ตัวอย่าง งำกัด                                 |                        |              |                                           |           |               |           |                                 |           |           |           |                                               |
| 2        |                                                       |                        |              |                                           |           | รายงานเ       | ช์คจ่ายแ  | ยกตามสถานะ -                    | เช็คจ่าย  | มทั้งหมด  |           |                                               |
|          |                                                       |                        |              |                                           |           | ณ วันที่ เ    | 7/07/2560 | จากวันที่ 01/01/2               | 560 ถึง 3 | 1/12/2560 |           |                                               |
| 3        |                                                       |                        |              |                                           | Inser     | t row         |           |                                 |           |           |           | -                                             |
| 4        | พิมพ์วันที่: 17 กรกฎาคม 2                             | 560 <b>เวลา:</b> 09:27 |              |                                           | اداد ۵    |               |           |                                 |           |           |           |                                               |
|          | รหัสสมุดเงินฝาก                                       | ชื่อบัญชี              |              |                                           | Add.      |               |           |                                 |           |           |           |                                               |
| 5        | ธนาคาร/เลขที่เช็ค                                     |                        | วันที่บนเช็ค | เลขา                                      | Delet     |               |           | Text เช็คใน                     |           |           |           | 9                                             |
|          | 01                                                    | บริษัท ด้วอย่า         | าง จำกัด     |                                           | Delet     | .c            | Compute   |                                 |           |           |           |                                               |
| 6        | BAY/1234567890                                        | 1                      | 13/03/2560   | JV60                                      | Desig     | jn Report     | Column    |                                 |           |           | 100.00    | <u> </u>                                      |
| 7        | BAY/1234567892                                        | (                      | 08/06/2560   | PV6                                       | Align     | Object 🔹 🕨    | F         | Picture <signature></signature> |           |           | 1,070.00  | <u>)                                    </u>  |
|          | BAY/1236549852                                        | 1                      | 13/07/2560   | APPP60                                    | 007-00001 | คุณ ออม ตาไจ  |           | -                               |           |           | 1,070.00  | <u>،                                     </u> |
| 8        | รวม                                                   | 3                      | รายการ       |                                           |           |               |           | 5                               | วมเงิน    |           | 2,240.00  | 0                                             |
|          | 02                                                    | บริษัท ตัวอย่า         | าง จำกัด     |                                           |           | <u> </u>      |           |                                 | บางกะโ    | J         |           |                                               |
| 9        | SCB/1234567891                                        |                        | 07/06/2560   | PV6006                                    | -00001    | คุณ อ้อม ตาใจ |           |                                 |           |           | 1,070.00  | 0                                             |
| 10       | SCB/1234569872                                        | (                      | 07/06/2560   | PV6006                                    | -00002    | คุณ อ้อม ตาใจ |           |                                 |           |           | 21,400.00 | <u> </u>                                      |
|          | SCB/1236549821                                        | (                      | 07/06/2560   | PV6006                                    | -00003    | คุณ อ้อม ตาใจ |           |                                 |           |           | 2,568.00  | 0                                             |
| 11       | รวม                                                   | 3                      | รายการ       |                                           |           |               |           | ទ                               | วมเงิน    |           | 25,038.00 | 0                                             |
| E .      | 00                                                    | * *                    |              |                                           |           | ะบาดารคร.บทพ  |           |                                 | รายสำห    | 1964      |           |                                               |
| Page: 1/ | Page:1/1  dr_cqpaybankreconcile_all  Nothing Selected |                        |              |                                           |           |               |           |                                 |           |           |           |                                               |

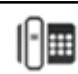

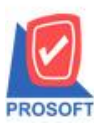

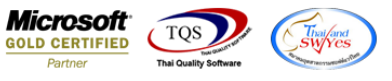

5.เลือก Column เป็น apdocuno :! เลขที่เอกสารหน้าจอจ่ายชำระ จากนั้นทำการกำหนดในส่วนอื่นๆ เช่น รูปแบบขนาดตัวอักษร ตามต้องการจากนั้น Click > OK

| 🖪 - [s                 | รายงานเช็คจ่าย <mark>แ</mark> ยกต                                                                                                    | ามสถานะ - เช็คอ่ายทั้งหมด | n]                                                                                                    |                                |                                                                          |
|------------------------|----------------------------------------------------------------------------------------------------|---------------------------|----------------------------------------------------------------------------------------------------|--------------------------------|--------------------------------------------------------------------------|
| I. Tal                 | ble Exit                                                                                                    |                           |                                                                                                    |                                | _ 8 ×                                                                    |
|                        |                                                                                                    | Select Column             |                                                                                                    | X                              | 100% V Zoom: 100% V                                                      |
| սհավահակակակաների<br>Յ | <ul> <li>มาร์วันที่: 17 กรกฎาคม</li> <li>รหัสธญุดเงินฝาก</li> <li>รนาการ/เลขที่เข็ค</li> <li>BAY/1234567890</li> <li>BAY/1234567892</li> </ul> | เรือก Column              | ocuno:!<br>ankcode:!<br>heq_bankbrch:!<br>heq_cheqamnt:!<br>heq_cheqate:วันที่บนเร็ก<br>heq_cheqate:วันที่บนเร็ก<br>heq_cheqate:วันที่บนเร็ก<br>heq_cheqate:วันที่บนเร็ก<br>heq_cheqate:วันที่บนเร็ก<br>heq_cheqate: | ะ<br>รักษร์ ในร่ะโล (Terrorum) | แปลมั่งไม่มาไม่มีในแปลมั่งไม่แปล<br>เมต<br>2560<br><br>เร็คในมือ<br><br> |
|                        | BAY/1236549852                                                                                                    |                           |                                                                                                    | ()                             | 1,070.00                                                                 |
| 8                      | รวม                                                                                                    | 3 รายการ                  |                                                                                                    | รวมเงิน                        | 2,240.00                                                                 |
|                        | 02                                                                                                    | บริษัท ตัวอย่าง จำกัด     | ธนาลารไทยพาณิชย์                                                                                                    | บางกะปี                        |                                                                          |
| 9                      | SCB/1234567891                                                                                                    | 07/06/2560 PV             | ∨6006-00001 คุณ อ้อม ตาไจ                                                                                                    |                                | 1,070.00                                                                 |
| 10                     | SCB/1234569872                                                                                                    | 07/06/2560 PV             | v6006-00002 คุณ อ้อม ทาใจ                                                                                                    |                                | 21,400.00                                                                |
|                        | SCB/1236549821                                                                                                    | 07/06/2560 PV             | v6006-00003 คุณ อ้อม ตาใจ                                                                                                    |                                | 2,568.00                                                                 |
| 11                     | รวม                                                                                                    | 3 รายการ                  |                                                                                                    | รวมเงิน                        | 25,038.00                                                                |
| 1                      | na                                                                                                    | **                        | ะมาการคร.แทพ                                                                                                    | รานดำแหล                       |                                                                          |
| Page: 1/               | /1  dr_cqpa                                                                                                    | ybankreconcile_all N      | lothing Selected                                                                                                    |                                |                                                                          |

### 6. คลิก Exit เพื่อออกจากโหมด Design

| 3                           | 🚊 - [รายงานเช็กจ่ายแยกตามสถานะ - เช็กจ่ายทั้งหมด]                                                  |                                                                    |                       |              |                |                     |              |                           |   |  |  |  |  |
|-----------------------------|----------------------------------------------------------------------------------------------------|--------------------------------------------------------------------|-----------------------|--------------|----------------|---------------------|--------------|---------------------------|---|--|--|--|--|
|                             | Tak                                                                                                | ole Exit                                                           |                       |              |                |                     |              | - 8                       | × |  |  |  |  |
|                             | 3-                                                                                                 | 🏛 🔺 🎽 🕷                                                            | 🖩 🔜 🕅                 | 0 🛃          | 퍆 많 뭐 태        | 🖽 🕽 🕀 🖡             |              | Resize: 100% 🖵 Zoom: 100% | • |  |  |  |  |
|                             |                                                                                                    |                                                                    |                       |              |                |                     |              |                           |   |  |  |  |  |
| - International Contraction |                                                                                                    |                                                                    |                       |              |                |                     |              |                           |   |  |  |  |  |
|                             | บริษัท ตัวอย่าง งำกัด                                                                              |                                                                    |                       |              |                |                     |              |                           |   |  |  |  |  |
| 2                           |                                                                                                    | บริษา พรอยเจ งากต<br>รายงานเชื้ออ่ายแต่อานสถานะ , เรื่ออ่ายตั้งแนด |                       |              |                |                     |              |                           |   |  |  |  |  |
|                             | ง เอง หมุ่งชาติ แต่ เหล่า หมุ่ง - รงทางเอาเจ้ามา<br>อุบาวิันที่ เว/เก/วระก จำลวับที่ ถา/ถา/วระก ดี |                                                                    |                       |              |                |                     |              |                           |   |  |  |  |  |
| 3                           |                                                                                                    |                                                                    |                       |              |                |                     |              |                           | = |  |  |  |  |
|                             |                                                                                                    | พิมพ์วันที่: 17 กรกฎาคม 2                                          | 560 <b>เวลา: 09:2</b> | 7            |                |                     |              |                           |   |  |  |  |  |
| 4                           |                                                                                                    | รหัสสมุดเงินฝาก                                                    | ชื่อบัญชี             |              |                | ชื่อชนาคาร          | ŝ            | อสาขา                     |   |  |  |  |  |
| 5                           |                                                                                                    | ธนาคาร/เลขที่เช็ค                                                  |                       | วันที่บนเช็ค | เลขที่เอกสาร   | ชื่อเจ้าหนึ่        |              | เช็คในมือ                 |   |  |  |  |  |
|                             |                                                                                                    | 01                                                                 | บริษัท ตัวอย          | ย่าง จำกัด   |                | สนาการกรุงศรีอยุธยา | 5            | ามลำแหง                   |   |  |  |  |  |
| 6                           |                                                                                                    | BAY/1234567890                                                     |                       | 13/03/2560   | JV600313-001   |                     |              | 100.00                    | L |  |  |  |  |
| 7                           |                                                                                                    | BAY/1234567892                                                     |                       | 08/06/2560   | PV6006-00005   | คุณ อ้อม ตาใจ       |              | 1,070.00                  |   |  |  |  |  |
|                             |                                                                                                    | BAY/1236549852                                                     |                       | 13/07/2560   | APPP6007-00001 | คุณ อ้อม ตาใจ       | PV6007-00001 | 1,070.00                  |   |  |  |  |  |
| 8                           |                                                                                                    | รวม                                                                | 3                     | รายการ       |                |                     | 503          | มเงิน 2,240.00            |   |  |  |  |  |
|                             |                                                                                                    | 02                                                                 | บริษัท ตัวอะ          | ย่าง จำกัด   |                | ธนาลารไทยพาณิชย์    | υ            | างกะปี                    |   |  |  |  |  |
| 9                           |                                                                                                    | SCB/1234567891                                                     |                       | 07/06/2560   | PV6006-00001   | คุณ อ้อม ตาใจ       |              | 1,070.00                  |   |  |  |  |  |
| 10                          |                                                                                                    | SCB/1234569872                                                     |                       | 07/06/2560   | PV6006-00002   | คุณ อ้อม ตาใจ       |              | 21,400.00                 |   |  |  |  |  |
|                             |                                                                                                    | SCB/1236549821                                                     |                       | 07/06/2560   | PV6006-00003   | คุณ อ้อม ตาใจ       |              | 2,568.00                  |   |  |  |  |  |
| 11                          |                                                                                                    | รวม                                                                | 3                     | รายการ       |                |                     | 201          | มเงิน 25,038.00           |   |  |  |  |  |
| 1                           |                                                                                                    | an                                                                 |                       |              |                | ะบาจารคร.บทพ        | s            | ารเสียแหล                 | 1 |  |  |  |  |
| Pag                         | 'age: 1/1 dr_cqpaybankreconcile_all  Selected 1 Object : mycolumn_1                                |                                                                    |                       |              |                |                     |              |                           |   |  |  |  |  |

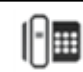

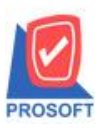

## บริษัท โปรซอฟท์ คอมเทค จำกัด

2571/1ซอฟท์แวร์รีสอร์ท ถนนรามคำแหงแขวงหัวหมากเขตบางกะปิกรุงเทพฯ 10240 โทรศัพท์: 0-2739-5900 (อัตโนมัติ) โทรสาร: 0-2739-5910, 0-2739-5940 http://www.prosoft.co.th

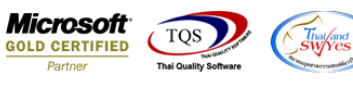

7.เลือก Tool > Save Report

| 3    | - [รายงาห     | แช็คอ่  | ายแยกต         | กามสถา            | นะ - เช็คจ่า | ยทั้งหมด]  |                                                                                                    |            |                     |                |      |          |          |          |         |      |            |         |          | x    |
|------|---------------|---------|----------------|-------------------|--------------|------------|----------------------------------------------------------------------------------------------------|------------|---------------------|----------------|------|----------|----------|----------|---------|------|------------|---------|----------|------|
|      | Report        | Tool    | View           | Windo             | w Help       |            |                                                                                                    |            |                     |                |      |          |          |          |         |      |            |         | -        | Б×   |
|      | 🍯             | 5       | ort            |                   |              |            |                                                                                                    | \$         | ┣ �                 | ⇔              | -₩   | ₹ =      | 3 00     |          | ×       | Res  | size: 100% | •       | Zoom: 10 | 0% 💌 |
|      |               | F       | ilter          |                   |              |            |                                                                                                    |            |                     |                |      |          |          |          |         |      |            |         |          | 4    |
|      |               | 9       | Save As        |                   |              |            |                                                                                                    |            |                     |                |      |          |          |          |         |      |            |         |          |      |
|      |               | 5       | Save As Report |                   |              |            | บรชา ตรยยาง ขากต<br>รายเงามเช็ดล่ายแยดตามสถานะ - เช็ดล่ายตั้งหมด                                     |            |                     |                |      |          |          |          |         |      |            |         |          |      |
|      |               | 5       | ave Rep        | oort              |              |            | รายจานระทศจายระยากาศลยานะ - เขศขายางาหมด<br>อ.วันที่ 17/07/วรรก จากวันที่ ถา/ถา/วรรก ซึ่ง งา/12/วรรก |            |                     |                |      |          |          |          |         |      |            |         |          |      |
|      |               | 1       | Manage         | Report            |              |            |                                                                                                    |            |                     |                |      |          |          |          |         |      |            |         |          |      |
|      | พิมพ์วันที่   | 2       | ave As I       | Excel             |              |            |                                                                                                    |            |                     |                |      |          |          |          |         |      |            |         |          | =    |
|      | รหัสสมุด      |         |                |                   |              |            |                                                                                                    | ชื่อเ      | ะนาการ              | ,              |      |          |          | 1        | ชื่อสาจ | บา   |            |         |          | เล   |
|      | ธนาคาร        | E       | xport !        |                   |              | เลขที่เอกส | 15                                                                                                   |            | ชื่อเจ้าห           | ฉ              |      |          |          |          |         |      | Ľ          | ช็คในมี | 9        | _    |
|      | 01            | 1       | mport :        |                   |              |            |                                                                                                    | <u></u> ชน | าการกรุงศ           | វិទម្មវន       | n    |          |          | รามลำแหง |         |      |            |         |          | 15   |
|      | BAY/11        |         | 0111           |                   |              | JV600313-  | -001                                                                                                 |            | ,                   |                |      |          |          |          |         |      |            | 100.0   | 0        |      |
|      | BAY/11        | [       | Design         |                   |              | PV6006-0   | 0005                                                                                                 |            | คุณ ออง             | ม ตา เจ<br>จ.  |      |          | 1,070.00 |          |         |      |            |         | 0        |      |
|      | BAY/11        | 2       | Hide Rev       | olumn<br>nort Hei | adar         | APPP6007   | 7-0000:                                                                                              |            | ทุณ ออง             | 1 0111         | I PV | 6007-000 | 01       |          | -       |      |            | 1,070.0 | 0        |      |
|      |               |         | nue kej        | pontrie           | Juei         | <u>.</u>   |                                                                                                    |            |                     |                |      |          |          | 51       | ามเงาเ  | 91   | :          | 2,240.0 | 0        |      |
|      | 02<br>SCR(122 | (       | Calculat       | or                | 07/06/2560   |            | 0001                                                                                                 | ธน         | าหารเทยพ<br>ดดเว้อง | าณชย<br>แต่วใจ |      |          |          |          | 111993  | ะบ   |            | 1 070 0 | 0        | 18   |
|      | SCB/123       | 4569870 |                |                   | 07/06/2560   | PV6006-0   | 0002                                                                                                 |            | กูณ อ้อง<br>คณ อ้อง | เตาใจ          | 'n   |          |          |          |         |      | ,          | 1,400.0 | ~        |      |
|      | SCB/123       | 6549821 |                |                   | 07/06/2560   | PV6006-0   | 0003                                                                                                 |            | คณ อ้อง             | เตาใจ          |      |          |          |          |         |      | -          | 2.568.0 | 0        |      |
|      |               |         | รวม            | 3                 | รายการ       |            |                                                                                                    |            |                     |                |      |          |          | 50       | ามเงิน  |      | 2          | 5,038.0 | 0        |      |
|      | 09            |         | A              | A                 |              |            |                                                                                                    | ชน         | าลารกรงเท           | m              |      |          |          | -        | รามสำ   | าแหง |            | ,       | -        | 12   |
|      |               |         |                |                   |              |            |                                                                                                    |            |                     |                |      |          |          |          |         |      |            |         |          |      |
| Read | ły            |         |                |                   |              |            |                                                                                                    |            |                     |                |      |          |          |          |         |      | P          | age: 1  | /1       | _//  |

8.เลือก Library ที่ต้องการบันทึกรายงาน > คลิกเลือก ถามเมื่อให้ดึงรายงานต้นฉบับ ในกรณีที่จะบันทึกสร้างรายงานใหม่> คลิก Icons รูปแผ่นดิสก์ เพื่อทำการบันทึกรายงานใหม่> คลิก OK

| Path เก็บรายงาน                                                             | 🔽 ถามเมื่อให้ดังรายงานต้นฉบับ                                                                                                    |
|-----------------------------------------------------------------------------|----------------------------------------------------------------------------------------------------|
| C:\Program Files (x86)\Prosoft\myAccount\                                   |                                                                                                    |
| 120160608-013.pbl                                                           | <ul> <li>dr_apaging_explain</li> <li>dr_araging_sum</li> <li>dr_araging_sum</li> <li>dr_araging_sum</li> <li>dr_card_cust_cheq</li> <li>dr_card_cust_cheq_page</li> <li>dr_card_cust_cheq_ship</li> <li>dr_card_cust_cheq_ship_page</li> <li>dr_card_cust_normal</li> <li>dr_card_cust_ship</li> <li>dr_card_cust_ship</li> <li>dr_card_cust_ship</li> <li>dr_card_cust_ship</li> <li>dr_card_cust_ship</li> <li>dr_card_cust_ship</li> </ul> |
| สร้างที่เก็บไหม่<br>Path ใหม่<br>ชื่อที่เก็บ report.pbl<br>มี<br>Report SQL | บันทึกรายงาน<br>ชื่อที่เก็บ dr_popurchase_date_explain<br>ทมายเทต [prosoft][THAMMARINKAN-PC][31/01/2017]                                                                                                    |

1

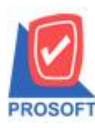

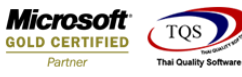

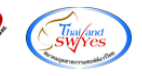

9.เลือก Library ที่ต้องการบันทึกรายงาน > คลิก OK ในกรณีที่บันทึกทับรายงานเคิม

| my Save Report                                                                                   |                                                                                                    |
|--------------------------------------------------------------------------------------------------|----------------------------------------------------------------------------------------------------|
| Path เก็บรายงาน                                                                                  | 🗖 ถามเมื่อให้ดึงรายงานต้นฉบับ 📕                                                                                                    |
| C:\Program Files (x86)\Prosoft\myAccount\                                                        |                                                                                                    |
| i20160608-013.pbl                                                                                | <ul> <li>dr_apaging_explain</li> <li>dr_apaging_sum</li> <li>dr_araging_exp</li> <li>dr_araging_sum</li> <li>dr_card_cust_cheq</li> <li>dr_card_cust_cheq_page</li> <li>dr_card_cust_cheq_ship</li> <li>dr_card_cust_cheq_ship_page</li> <li>dr_card_cust_normal</li> <li>dr_card_cust_ship</li> <li>dr_card_cust_ship</li> <li>dr_card_cust_ship</li> <li>dr_card_cust_ship_page</li> <li>dr_card_cust_ship_page</li> </ul> |
| สร้างที่เก็บไหม่<br>Path ใหม่ ญี่<br>ชื่อที่เก็บ report.pbl<br>มี<br>Report ØSQL<br>€ OK ม+Close | บันทึกรายงาน<br>ชื่อที่เก็บ dr_popurchase_date_explain<br>ทมายเทตุ [prosoft][THAMMARINKAN-PC][31/01/2017]                                                                                                    |

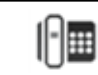